### LE COMPTE « ÉLÈVE » SUR LES PC

- Connexion avec le mdp « eleve »
- Le bureau

Ce compte est partagé entre plusieurs élèves. (SIN, NSI, etc.)

Votre travail n'y est pas en sécurité, vous disposez d'un compte sur le serveur NAS\_SIN!

C

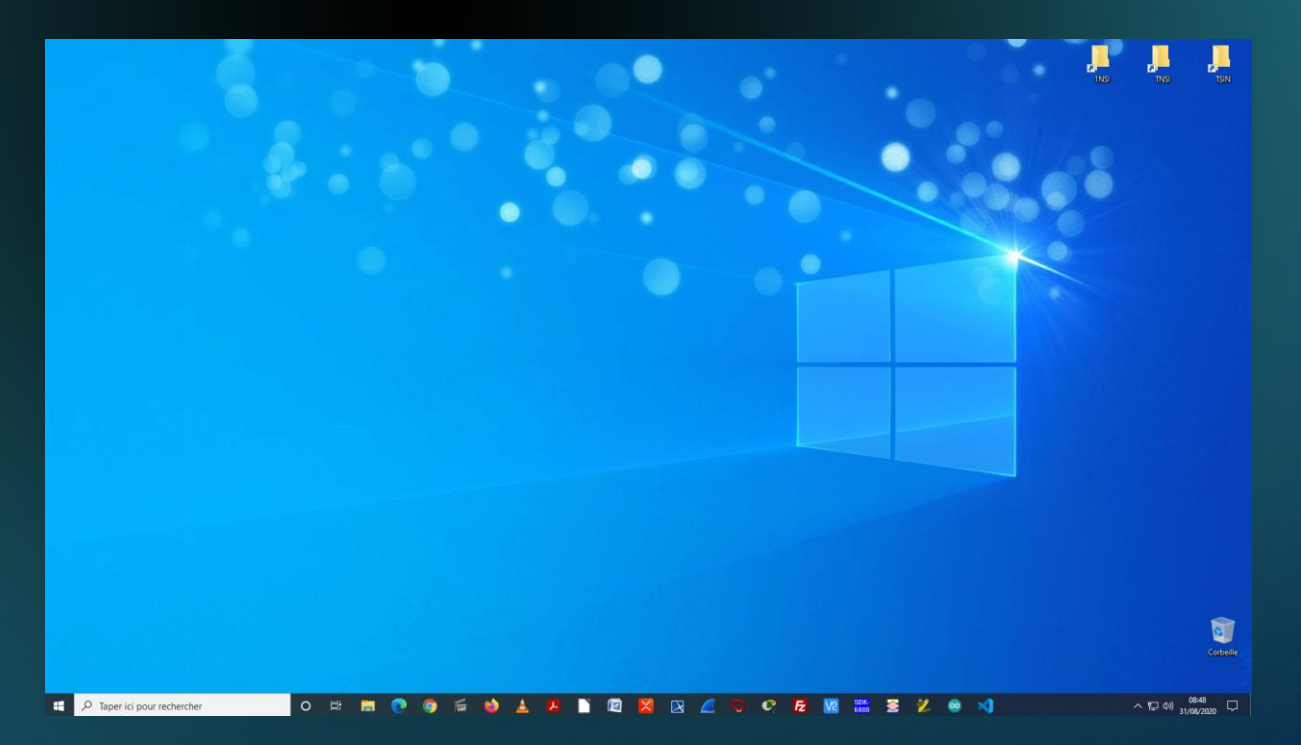

#### • Favoris dans le navigateur chrome

| Nouvel onglet            | × +          |                               |                |
|--------------------------|--------------|-------------------------------|----------------|
| ← → C △                  |              |                               |                |
| Applications asm NAS_SIN | 🔇 Wiki WebGE | 🚳 WebGE 🔥 Bienvenue   Mon ENT | OpenClassrooms |

## ACCÈS À VOTRE COMPTE SUR LE SERVEUR NAS\_SIN (1/2)

- Cas 1 : 🦉 🛛 R
  - Entrer\\192.168.231.187 ou \\SINPEM

| -  | <br>  |
|----|-------|
| -  | <br>  |
| -  |       |
| -  | <br>1 |
| i. | <br>  |
|    |       |
|    |       |

Ouvrir: \\192.168.231.187

#### Renseigner la fenêtre de sécurité avec le login et le mdp du NAS\_SIN

| Sécurité Windows X                                                        | 🤜   📝 📙 ╤   \\192.168.1.6                                                                    | - |            |
|---------------------------------------------------------------------------|----------------------------------------------------------------------------------------------|---|------------|
| Entrer les informations d'identification réseau                           | Fichier Accueil Partage Affichage                                                            |   | ^ ?        |
| Entrez vos informations d'identification pour vous connecter à :<br>webge | Volets<br>Volets<br>Disposition                                                              |   |            |
| Mot de passe                                                              | $\leftarrow \rightarrow \checkmark \uparrow \blacksquare \diamond$ Rés > 192.16 $\checkmark$ | 5 | ,⊂ Reche   |
| Mémoriser mes informations<br>d'identification                            | ✓ Non spécifié(e) (4)                                                                        |   |            |
| Le nom d'utilisateur ou le mot de passe est incorrect.                    | i 1nsi home tnsi                                                                             |   | tsin       |
| OK Annuler                                                                |                                                                                              |   | 0 <b>-</b> |
|                                                                           | 4 element(s)                                                                                 |   | :== 🖿      |

### ACCÈS À VOTRE COMPTE SUR LE SERVEUR NAS\_SIN (2/2)

- Cas 2 : avec l'IDE VS Code
  - Fichier -> Ouvrir le dossier
    - Entrer\\192.168.231.187 ou \\SINPEM

Dossier: \\192.168.200.187

- Effectuer un double-clic sur home

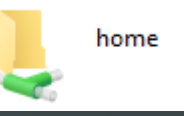

Sélectionner le répertoire à ouvrir dans VS Code

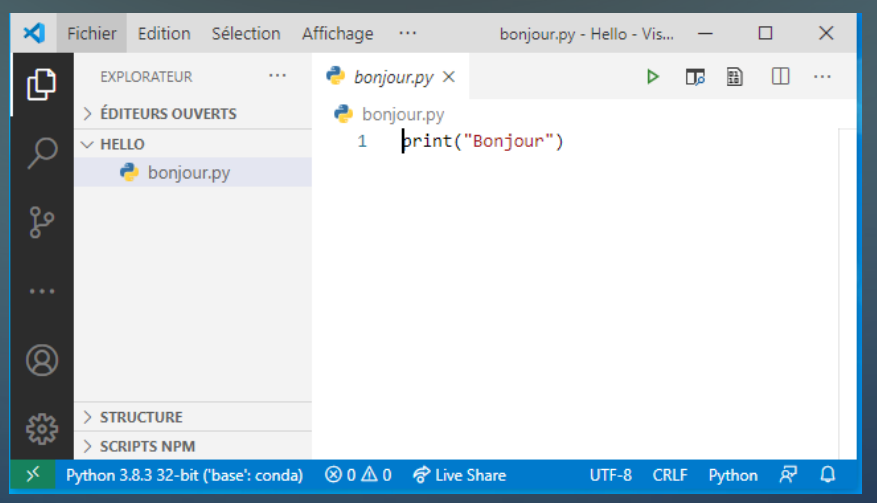

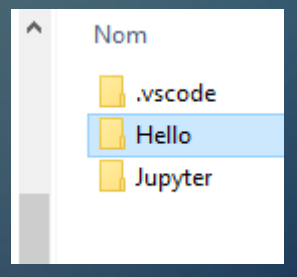

# CONSIGNES

C

• Vous devez connaître votre code PRONOTE.

### Utilisation des PC de la salle

- Vous travaillez sur le compte « élève ».
- Aucune icône autre que celles présentées sur le modèle accroché au mur ne doit être présente sur le bureau.
- En fin de séance, sauf consignes particulières, votre travail doit être sauvegardé dans le répertoire de votre compte sur le serveur NAS\_SIN.